## İşçi Sağlığı ve İş Güvenliği Dersi Uzaktan Eğitim Yönergesi

Obs.isparta.edu.tr adresinize giriş yapınız.

Sol alandaki menüden "Zorunlu/İsteğe Bağlı Staj Başvuru" bağlantısına tıklayınız.

| Menü                                   |   |
|----------------------------------------|---|
| ENF-150 Muafiyet Sinavi                |   |
| Bütünleme Başvuru                      |   |
| Çiftanadal Başvuru                     |   |
| Dilekçe Formu(Yeni)                    |   |
| Ders Bilgileri                         |   |
| Ders Dökümanlari                       |   |
| Not Ortalaması Hesapla                 |   |
| Ders İntibak Kararları                 |   |
| Ders Programı                          |   |
| Dönem Dersleri                         |   |
| Etkinlikler                            | [ |
| Hata Bildirimi                         |   |
| Harç Bilgileri                         |   |
| Kayıt Yenileme -Ders<br>Ekleme-Bırakma |   |
| Mesaj Kutusu                           | l |
| Öğrenci Bilgileri                      |   |
| Ön Bilgi Formu                         |   |
| Sınav Programı                         |   |
| Yandal-Çiftanadal Kayıt<br>Yenileme    |   |
| Yandal Başvuru                         |   |
| Yatay Geçiş Başvuru                    |   |
| Yaz Okulu Açılan Dersler               |   |
| Yaz Okulu Kayıt                        |   |
| Danışmanlık Formu                      |   |
| Kütüphane/Malzeme<br>Bilgileri         |   |
| Zorunlu/İsteğe Bağlı<br>Staj Başvuru   | ) |
| Klinik Uygulama<br>Başvuru(Ebelik)     | - |
| Anasayfa                               |   |

Açılan sayfada "İş Sağlığı ve Güvenliği Eğitimi İçin Tıklayınız" butonuna basın.

| Öğrenci Bilgi<br>Sistemi | ISPARTA UYGULAMALI BİLİMLER ÜNİVERSİTI<br>Öğrenci bilgi sistemi                                                                                                    | AnaSayfa   Çıkış                                    |
|--------------------------|----------------------------------------------------------------------------------------------------|-----------------------------------------------------|
| Menü                     | Zorunlu/İsteğe Bağlı Staj Başvuru Formu                                                                                                    | İşlemler                                            |
| ENF-150 Muafiyet Sinavi  | ligili Makama,                                                                                                    |                                                     |
| Bütünleme Başvuru        | Bolumu ogrenciennin ogrenim suresi sonuna kadar kurduş ve şiretmelerde staj yapma zorunluluğu vardır. Aşağıda bilgileri yer<br>alan öğrencimizin stajını belirtilen iş günu sürelerince kurumunuzda/işletmenizde yapmasında göstereceğiniz ilgiye teşekkür | <u>4. Başvuru RAPOR AL</u><br>(Rapor Alabilmek icin |
| Çiftanadal Başvuru       | eder, çalışmalarınızda başarılar dileriz.                                                                                                    | Bölüm Onayı                                         |
| Dilekçe Formu(Yeni)      | İş Sağlığı ve Güvenliği Eğitimi İçin Tıklayınız                                                                                                    | (Staj Onaylandiktan sonra                           |
| Ders Bilgileri           | Kullanıcı Adı Ogrenci Numarası, Şifre I C kimi <del>k son ockiz hanosıdır. Kullanıcı kodunuz</del> bioke olması durumunda 10 dk<br>                                                                                                    | SEÇ linkine tıklayarak<br>belgevi yazdırınız )      |
| Ders Dökümanlari         | İş Sağlığı Eğitimi Sınav Sonucunuz                                                                                                    | bogon fazanne.)                                     |
| Not Ortalaması Hesapla   | Sinav Sonucu: Yok Sertifika Durumu: Yok                                                                                                    | 4. Başvuru İNGİLİZCE                                |
| Ders İntibak Kararları   | Uzaktan Eğitim Şirfresi(Once yukarıdaki İş<br>Sağlığı ve Güvenliği Eğitimi İçin Tıklayınız)<br>Şirfre Değiştir                                                                                                    | E Mai Faaliyat Basan                                |

## Butona bastıktan sonra;

<u>uzak.isparta.edu.tr</u> adresinde kullanıcı hesabınız açılmış olacak.

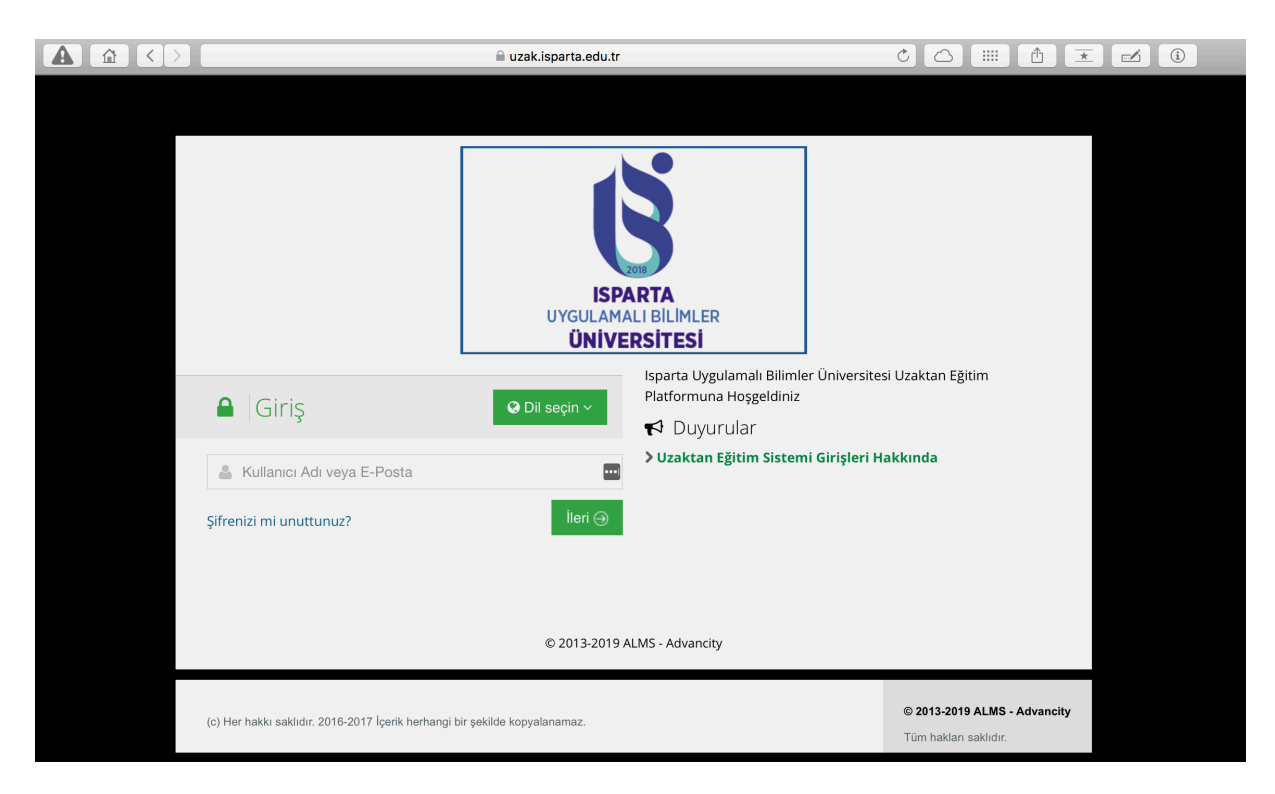

Tarayıcınız otomatik olarak yönlendirmezse lütfen uzak.isparta.edu.tr adresini yazıp tıklayınız.

Kullanıcı Adı: OgrNo Şifre: TC Kimlik No son 8 hanesi

Olarak belirlenmiştir. Sisteme giriş yaptıktan sonra, sol menüde yer alan "Derslerim" alanından ya da resimde gördüğünüz menüden "Üniversite Ortak Ders Katalog" alanına tıklayıp "İşçi Sağlığı ve İş Güvenliği" dersinizin içeriklerine ve sınavına ulaşabilirsiniz.

| ISPARTA<br>UTCULANALI BILMULER<br>UNIVERSITESI                                                                                        | 409EA19A4 A Duilla an seas alki sista anti aŭ sinta seas                                  |       |      |               |  |  |
|----------------------------------------------------------------------------------------------------|-------------------------------------------------------------------------------------------|-------|------|---------------|--|--|
| 🗮 Anasayfa                                                                                                    | <b>O</b> Mesajiniz yok.                                                                   |       |      | ×             |  |  |
| Derslerim                                                                                                    | Anketlerim                                                                                |       |      |               |  |  |
| Not Çizelgem                                                                                                    | Anket bulunmamaktadır.                                                                    |       |      | ×             |  |  |
| ☑ İletişim Araçları <                                                                                                    | Valuada Paclavacak Altivitalaria                                                          |       |      |               |  |  |
| Internet Aoresierim                                                                                                    | Yakında başlayacak Aktivitelerini     Yakında başlayacak aktiviteleriniz bulunmamaktadır. |       |      | ×             |  |  |
|                                                                                                    | Son Teslim Tarihlerim                                                                     |       |      |               |  |  |
|                                                                                                    | Yakında bir son teslim tarihiniz bulunmamaktadır.                                         |       |      | ×             |  |  |
|                                                                                                    | Derslerim                                                                                 | Liste | Kart | Ders Kataloğu |  |  |
| 🗘 tangıda kayıtlı olduğunuz dersier bakısmaktadır. Ders sayfasına gitmek için ders adına ya da görüntüle düğmesine tıklayabilirsiniz. |                                                                                           |       |      |               |  |  |
|                                                                                                    | Üniversite Ortak Ders Katalog (1 Ders)                                                    |       |      |               |  |  |

| 🛈 Henüz Görüntülenmedi<br>ជំ                          | Video   | O ISG Ders 16 | 4 🛛 | Dilgilendirme<br>Öncelikle ISG Ders 1 aktivitesini<br>tamamlamalisiniz. |
|-------------------------------------------------------|---------|---------------|-----|-------------------------------------------------------------------------|
| ❶ Henüz Görüntülenmedi<br>ငှ                          | ▶ Video | O ISG Ders 15 |     |                                                                         |
| Henüz Görüntülenmedi                                  | ► Video | 0 ISG Ders 14 |     |                                                                         |
| Henüz Görüntülenmedi                                  | ► Video | 0 ISG Ders 13 |     |                                                                         |
| Henüz Görüntülenmedi                                  | ► Video | ISG Ders 12   |     |                                                                         |
| <ul> <li>● Henüz Görüntülenmedi</li> <li>☆</li> </ul> | ▶ Video | OISG Ders 11  |     |                                                                         |
| <ul> <li>● Henüz Görüntülenmedi</li> <li>☆</li> </ul> | ► Video | ISG Ders 10   |     |                                                                         |
| <ul> <li>● Henüz Görüntülenmedi</li> <li>☆</li> </ul> | ► Video | ISG Ders 9    |     |                                                                         |
| <ul> <li>● Henüz Görüntülenmedi</li> <li>☆</li> </ul> | ► Video | ISG Ders 8    |     |                                                                         |
| <ul> <li>● Henüz Görüntülenmedi</li> <li>☆</li> </ul> | ► Video | OISG Ders 6   |     |                                                                         |
| <ul> <li>● Henüz Görüntülenmedi</li> <li>☆</li> </ul> | ► Video | O ISG Ders 5  |     |                                                                         |
| <ul> <li>● Henüz Görüntülenmedi</li> <li>☆</li> </ul> | ► Video | OISG Ders 4   |     |                                                                         |
| <ul> <li>● Henüz Görüntülenmedi</li> <li>☆</li> </ul> | ► Video | ISG Ders 3    |     |                                                                         |
| <ul> <li>● Henüz Görüntülenmedi</li> <li>☆</li> </ul> | ► Video | ISG Ders 2    |     |                                                                         |
| Henüz Görüntülenmedi                                  | ► Video | ► ISG Ders 1  |     |                                                                         |

Sertifikayı hak etmek için 22 Ders videosunun her birinin %80'inini izlemek zorundasınız. Bir videonun %80'ini izlemeden diğer videoya geçemezsiniz. 22. Videonun izleme süresini tamamladığınızda sınavınız açılır. Sınavdan 60 ya da üstü bir not aldığınızda sertifika almaya hak kazanırsınız.

| <b>–</b><br>İşçi Sağlığı ve İş                                              | ş Güvenliğ        | çi                                             |                     |                      |       | Bilgilendirme     Öncelikle ISG Ders 22 aktivitesini tamamlamalisiniz. |
|-----------------------------------------------------------------------------|-------------------|------------------------------------------------|---------------------|----------------------|-------|------------------------------------------------------------------------|
| Karışık - Liste Kart Video                                                  | Tüm Aktiviteler ~ | Tüm Üniteler V Tamamlananları Gizle            |                     | 0                    | 🛎 Eği | itmenler                                                               |
| Durum                                                                       | Тір               | Ad                                             | Başlangıç<br>Tarihi | Bitiş tarihi         |       | Staj Sorumlusu                                                         |
| <ul> <li>O Başlamadı</li> <li>6 hakkınız kaldı (0/6).</li> <li>☆</li> </ul> | 🗹 Sinav           | <b>≢ 0</b> İşçi Sağlığı ve İş Güvenliği Sınavı | 4 Eki 2019 21:05    | 20 Ağu 2020<br>21:05 |       | S lletişime Geç 🛛 9 Bilgi                                              |
| O Henüz Görüntülenmedi<br>☆                                                 | ▶ Video           | ISG Ders 7                                     |                     |                      |       |                                                                        |
| Henüz Görüntülenmedi                                                        | ▶ Video           | ISG Ders 22                                    |                     |                      |       |                                                                        |
| Henüz Görüntülenmedi                                                        | ► Video           | ISG Ders 21                                    |                     |                      |       |                                                                        |

Tüm aşamaları tamamladıktan sonra Fakülte ya da Meslek Yüksekokulunuzun **"Öğrenci İşleri"** birimine giderek sertifikanızı bastırabilirsiniz. Sertifikanızı bastırdıktan sonra Öğrenci Bilgi Sistemi üzerinde sertifika durumunuz "Var" olarak değişecektir.